## Scholinked

Voici les principales fonctions de l'application Schoolinked :

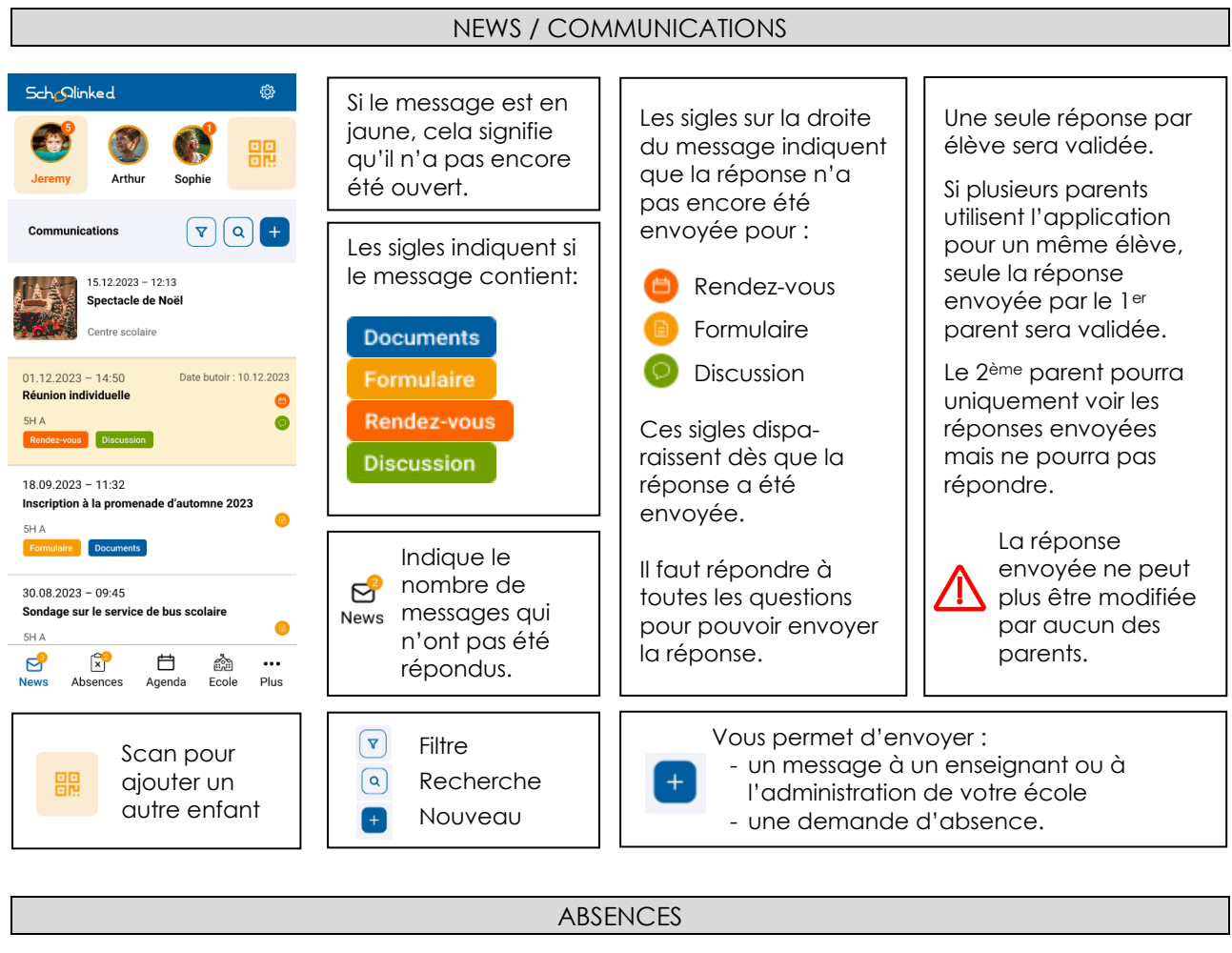

| Sch <sub>O</sub> linked                                    | Sch_Olinked                                           | Signification des sigles :                                                                               |
|------------------------------------------------------------|-------------------------------------------------------|----------------------------------------------------------------------------------------------------|
| Michael     Image: Sophie                                  | Jeremy Arthur Sophie                                  | En cours de traitement (maladie en cours<br>ou votre demande d'absence doit être<br>traitée par l'école) |
| + Nouvelle absence                                         | + V Q Recherche Q ?                                   | Justificatif demandé (certificatif médical ou autre document exigé)                                      |
| Absences en cours de traitement                            | Absences à venir                                      | Absence acceptée                                                                                         |
| Lundi 21.11.2022 - 11:00 (1h) Non-médicale : Sportif       | Jeudi 08.12.2023 - 13:30 (3h) Non-médicale : Sport    | × Absence refusée                                                                                        |
| ① Une action est requise de votre part                     | Lundi 01 11 2002 - 09:05 (15)                         | _                                                                                                    |
| Mercredi 16.11.2022 – 08:05 (1h) 55<br>Médicale : Dentiste | Médicale : Dentiste                                   | + Nouvelle absence                                                                                       |
| 5 C                                                        | Absences passées                                      |                                                                                                    |
| Mardi U8.11.2022 – journee                                 | Mercredi 18.10.2023 - 19.10.2023 (1j)<br>Maladie      | d'absence.                                                                                               |
|                                                            | Vendredi 07.10.2023 - 13:30 (1h) Non-médicale : Sport | Veuillez suivre les instructions et saisir le motif, la<br>durée ainsi que les différentes informations  |
| Mercredi 28.08.2023 - 08:30 (3h30)                         | demandées, confirmer et envoyer la demande            |                                                                                                    |
| See See See See See See See See See See                    |                                                       | d'absence.                                                                                               |
|                                                            |                                                       |                                                                                                    |

## MISE A JOUR APPLICATION / PARAMETRES

Comme pour toute application, prière de faire les mises à jour régulièrement.

Vous pouvez gérer les paramètres (Photo, Micro, Notifications...) dans les paramètres des applications de votre Smartphone.